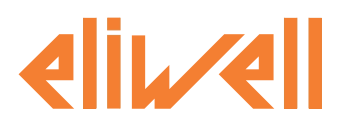

# EWHT800LX

Controllers for cold rooms and curing rooms for on-board installation

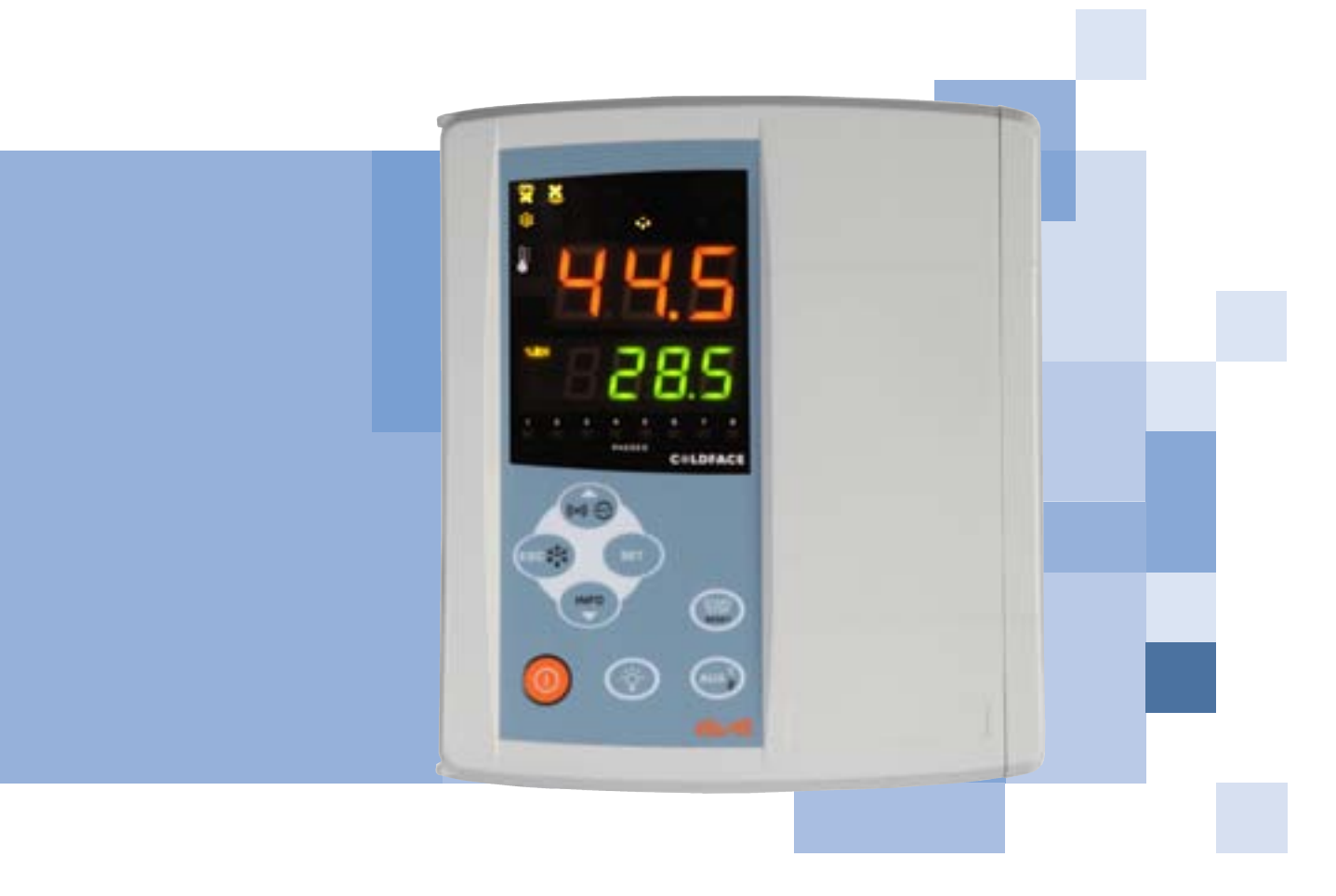

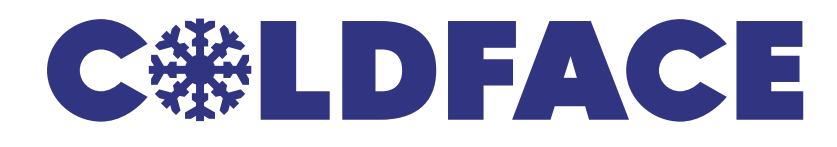

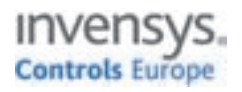

## INTRODUCTION

The Coldface EWHT800LX series controls the temperature and humidity of a static or ventilated cold room. The curing cycle consists of 1 program with 8 customisable climate profiles. The instrument controls positive and negative cold rooms and is capable of managing a double evaporator and condenser probes. Coldface has 8 configurable relays, 4 low-voltage digital inputs configurable for door switch, alarm and pressure. Models are available with clock with yearly calendar and HACCP event logging. The instrument can be connected to Televis**System** via the optional plug-in module. The box allows for installation of a power contactor or a disconnecting switch with door lock.

This summary document contains basic information about the standard models EWHT800LX. For further information and different configurations, refer to the complete user manual p/n 9MA10024 which can be downloaded free of charge from the www.eliwell.it website.

## NAVIGATION DIAGRAM

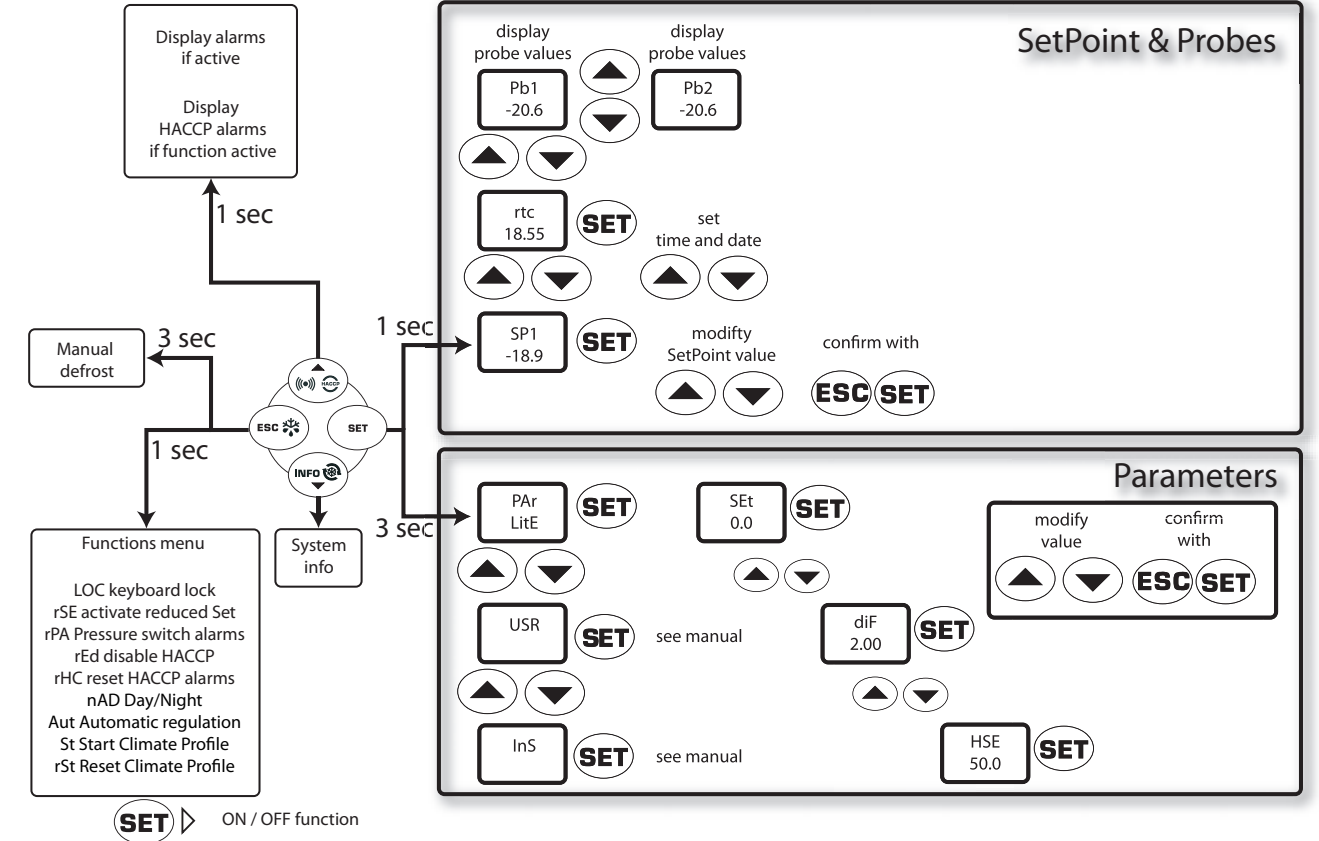

**MECHANICAL INSTALLATION** 

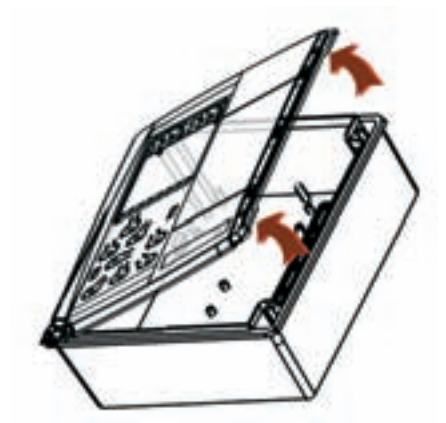

• Remove the protective plate on the right of the door

• Take out the 2 screws supplied and then open the cover.

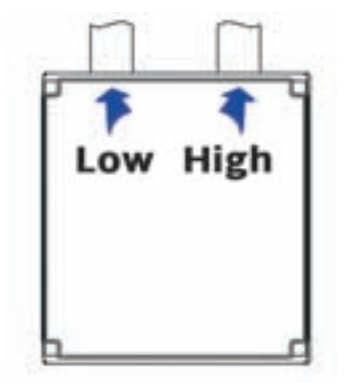

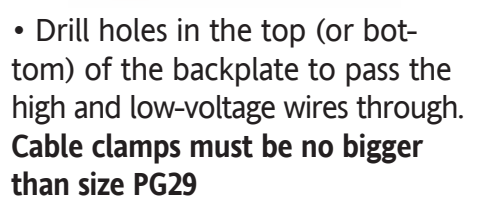

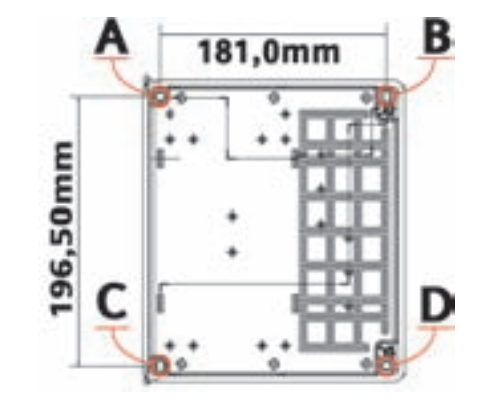

• Screw the backplate to the wall using 4 screws (not supplied) to match the holes A...D.

• Shut the door and cover the screws with the corresponding plate

## **ELECTRICAL CONNECTIONS**

#### **Output relay (default settings)**

- •OUT1 = Dehumidification
- •OUT2 = Humidification
- •OUT3 = Heating
- •OUT4 = Compressor
- •OUT5 = Evaporator fan
- •OUT6 = Auxiliary 1 (ventilation fans)
- •OUT7 = Auxiliary 2 (destratification fans)
- •OUT8 = Light

## Probe inputs (default settings)

- Pb1 = NTC cold room probe
- Pb2 = NTC defrost end probe
- **Pb3** = NTC (de)stratification probe
- **Pb4** = NTC condenser fan probe
- **Pb5** = Humidity probe / pressure transducer 4...20mA

To switch between NTC/PTC probe types use parameter H00. SWITCH OFF AND RESTART THE INSTRUMENT after making the change

### Digital Inputs (default settings)

- D.I.1 = Door switch
- **D.I.2** = Alarm
- **D.I.3** = Low pressure
- **D.I.4** = High pressure

## Analogue Output (default settings)

• AO = 0-10V for piloting external fan module

## Serials

- TTL for connection to Copy Card
- TTL for connection to TelevisSystem
- **RS485** available **ONLY** with optional Plugin module for connection to Televis**System.**

# Important! Make sure the machine is switched off before working on the electrical connections.

- **Removable screw terminals**: electric cables of 2.5 mm<sup>2</sup> maximum cross-section (one wire per terminal in the case of power connections).
- FASTONS: single row of fastons in series.

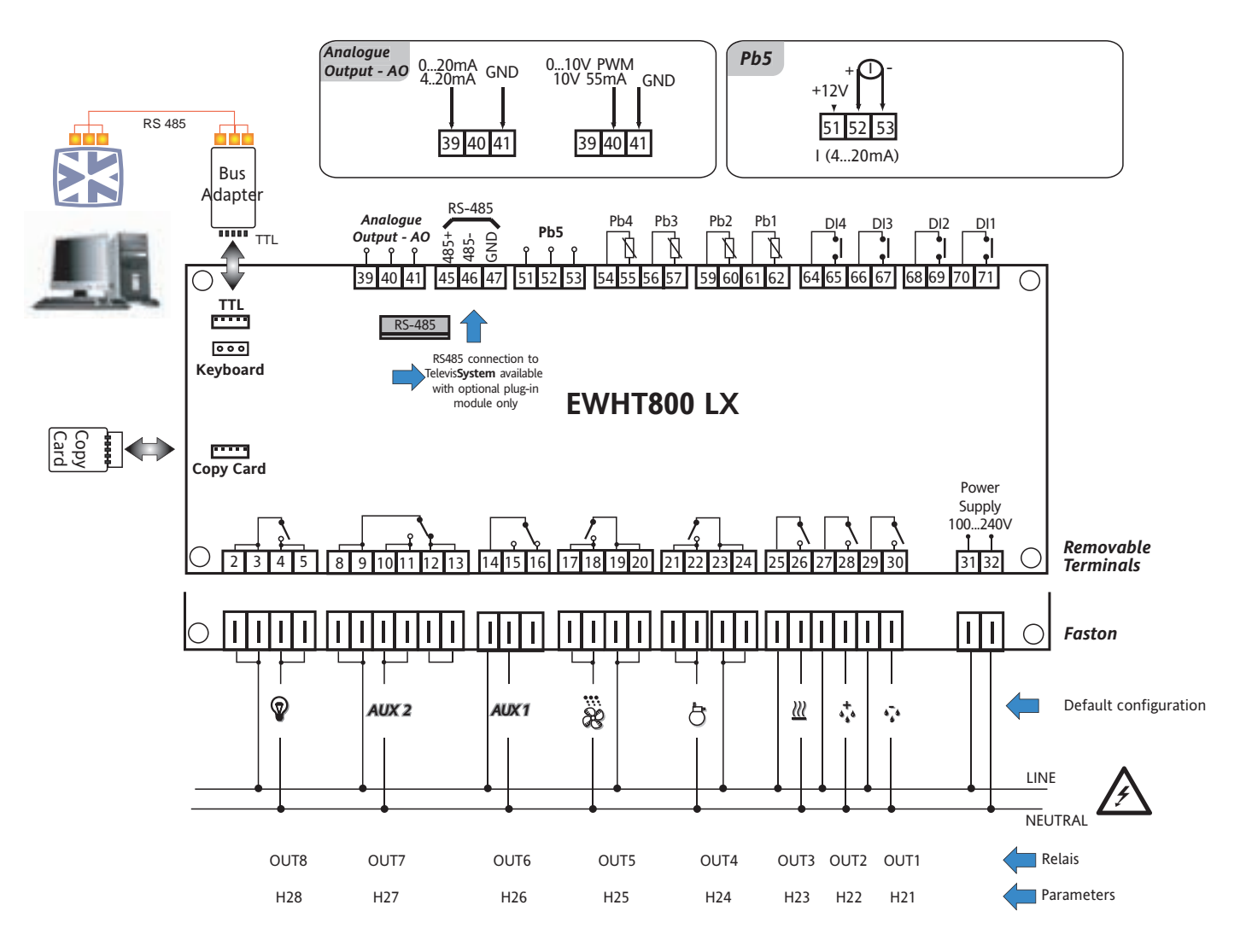

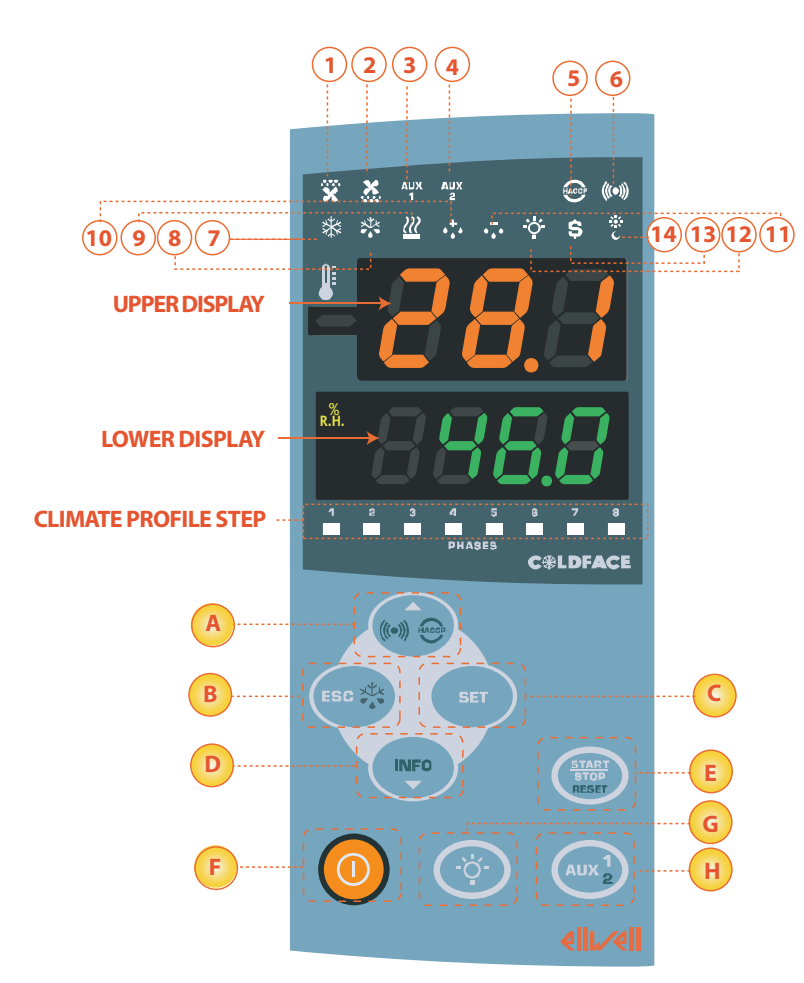

#### UPPER DISPLAY

• 3 digits and - sign: View:

- Operating value
- parameters label
- alarms, functions

If the upper display is blinking it means that the value of the lower display can be modified

#### LOWER DISPLAY

- 4 digits
- View:
- parameters value
- probe values
- function state

#### **HACCP** models

• time

If the lower display is blinking it means that the displayed value can be modified

## LEDs

| No.                                                           | LEDs                                       | colour | ON                               | BLINKING                   | OFF                               |  |
|---------------------------------------------------------------|--------------------------------------------|--------|----------------------------------|----------------------------|-----------------------------------|--|
| 1                                                             | <b>EVAPORATOR FANS</b>                     | yellow | Fans ON                          | Fans ON Forced ventilation |                                   |  |
| 2                                                             | CONDENSER FANS                             | yellow | Fans ON                          | /                          | Fans OFF                          |  |
| 3                                                             | VENTILATION FANS<br>AUXILIARY 1 (AUX))     | yellow | VENTILATION FANS<br>AUX1 ON      | VENTILATION FANS / AUX1 ON |                                   |  |
| 4                                                             | DESTRATIFICATION FANS<br>Auxiliary 2 (Aux) | yellow | DESTRATIFICATION FANS<br>AUX2 ON | /                          | DESTRATIFICATION FANS<br>AUX2 OFF |  |
| 5                                                             | HACCP                                      | red    | HACCP alarm                      | Not displayed              | No alarm                          |  |
| 6                                                             | ALARM                                      | red    | Alarm                            | Silenced                   | No alarm                          |  |
| 7                                                             | COMPRESSOR                                 | yellow | Compressor ON                    | Delay                      | Compressor OFF                    |  |
| 8                                                             | DEFROST                                    | yellow | defrost                          | drip                       | No defrost                        |  |
| 9                                                             | HEATING                                    | yellow | Heating ON                       | Heating ON /               |                                   |  |
| 10                                                            | HUMIDIFICATION                             | yellow | Humidify                         | /                          |                                   |  |
| 11                                                            | DEHUMIDIFICATION                           | yellow | Dehumidify                       | /                          |                                   |  |
| 12                                                            | LIGHT                                      | yellow | Light ON                         | /                          | Light OFF                         |  |
| 13                                                            | ENERGY<br>SAVING                           | yellow | Energy saving ON /               |                            | Energy saving OFF                 |  |
| 14                                                            | NIGHT & DAY                                | yellow | Night & Day ON                   | /                          | Night & Day OFF                   |  |
| STEP                                                          | CLIMATE PROFILE                            | green  | see Climate Profiles             |                            |                                   |  |
| ON: function / alarm active: OEE: function / alarm NOT active |                                            |        |                                  |                            |                                   |  |

ON: function / alarm active; OFF: function / alarm NOT active

| Nr. | KEY                 | press and release                                                                                                    | press and hold for about 3 seconds        | Notes                                     |
|-----|---------------------|----------------------------------------------------------------------------------------------------|-------------------------------------------|-------------------------------------------|
| A   | ▲ UP                | •Alarms Menu (always visible)*<br>• Scroll<br>• Increase values                                                                | /                                         | *HACCP alarms/system alarms<br>if present |
| В   | ESC                 | • Exit<br>• Functions menu                                                                                                    | • Manual defrost<br>• Return to Main Menu |                                           |
| C   | SET                 | Display SetPoint / probe values / time*         Confirm values         Access value edit mode         (upper display blinking) | Access Parameter Edit mode                |                                           |
| D   | ▼ DOWN              | • Scroll<br>• Decrease values<br>• Display instrument INFO**                                                                   | /                                         | **See Technical Support                   |
| E   | START/STOP<br>RESET | Start Climate Profile     Stop Climate Profile                                                                                 | • Reset Climate Profile                   | See Climate Profiles                      |
| F   | ON/OFF              | 1                                                                                                    | Switch device On/Off                      |                                           |
| G   | LIGHT               | /                                                                                                    | Switch light on/off                       |                                           |
| Η   | AUX1/2              | Activate destratification fans                                                                                                 | Activate destratification fans            |                                           |

## USER INTERFACE

#### How to modify the SetPoint

- Press and release the SET key. The upper display will show SP1, the lower display will indicate the current SetPoint value
- Press and release the SET key once more. The upper display will show SP1 blinking
- Use the UP & DOWN keys to adjust the SetPoint value
- Press the ESC key several times (or keep it pressed) to return to the normal display

#### How to read the probe values

- Press and release the SET key. The upper display will show SP1, the lower display will indicate the current SetPoint value
- Press and release the DOWN key. If the RTC clock is present, the time will be shown in the lower display
- Press and release the DOWN key once more. The upper display will show Pb1, the lower display will indicate the value read by the room probe
- Press and release the DOWN key once more to read the value of probe Pb2 and Pb3
- Press the ESC key to return to the normal display

#### How to modify the Lite Parameters

# The Lite parameters are the most useful parameters and are described in this document, in the section Parameters Table.

- 1) Press and hold the SET key for 3 seconds until the display shows PAr / Lite
- 2) Press and release the SET key once more. The upper display will show the first parameter\*, the lower display will indicate the current parameter value
- 3) Using the UP & DOWN keys, find the parameter that you wish to modify
- 4) Press and release the SET key once more. The upper display will show the name of the blinking parameter
- 5) Use the UP & DOWN to adjust the parameter value
- 6) Press and release SET to save the parameter value
- 7) Return to step 3) or press ESC several times to return to the normal display

## LITE PARAMETER TABLE

This section describes the most useful parameters, which are contained in the 'Lite' folder. For a description of all User (USr) and Installer (Ins) parameters, see the user manual. Note: the 'Lite' folder parameters are NOT divided into subfolders and are always visible (no access password is required). The same parameters are also visible in the respective folders 'Compressor', 'Fans', etc. (also indicated here for easy reference) in the User (USr) and Installer (Ins) parameters menu.

| PARA. | DESCRIPTION                                                                                                    | RANGE     | DFF. / U.o.M.   |
|-------|----------------------------------------------------------------------------------------------------|-----------|-----------------|
| SP1   | SETPOINT Control value within the range between the minimum set point LSE and the maximum set point HSE.                                 | LSEHSE    | 0.0 °C/°F       |
|       | Compressor relay activation differential; the compressor stops on reaching the set point value (as indicated by the                      |           |                 |
| diF   | regulation probe) and restarts at a temperature value equal to the set point plus the value of the differential. Note:                   | 0.130.0   | 2.0 °C/°F       |
|       | the value 0 cannot be set.                                                                                                    |           |                 |
| HSE   | Maximum value that can be assigned to the setpoint.                                                                                      | LSE302    | 50.0 °C/°F      |
| LSE   | Minimum value that can be assigned to the setpoint.                                                                                      | -55.0HSE  | -50.0 °C/°F     |
| срн   | Humidity setpoint. Minimum LSH value that can be assigned to the setpoint. Maximum HSH value that can be                                 | існ нсн   | 0 0 % PH        |
| 5111  | assigned to the setpoint.                                                                                                    | LJIIIIJII | 0.0 /0111       |
| dbH   | Humidity intervention half-band. Always positive.                                                                                        | 0.050.0   | 5.0 %RH         |
|       | Type of defrost.                                                                                                    |           |                 |
| d+V   | 0= electric defrosting - compressor off (OFF) during defrosting                                                                          | 0/1/2     | ٥               |
| uti   | 1 = reverse cycle defrost (hot gas) - compressor ON during defrosting                                                                    | 0/1/2     | 0               |
|       | 2= Free: defrosting independently of compressor                                                                                          |           |                 |
|       | Interval between the start of two subsequent defrosting cycles.                                                                          |           |                 |
| dit   | 0= function disabled (defrosting NEVER performed)                                                                                        | 0250      | 6 h             |
| dEt   | Defrost time-out; determines the maximum duration of the defrost cycle.                                                                  | 1250      | 30 min          |
| dSt   | Defrost end temperature (determined by the evaporator probe Pb2).                                                                        | -50.0150  | 6.0 °C/°F       |
|       | Fan stop temperature; if the evaporator probe reads a higher value than the set value, the fans are stopped. The                         |           |                 |
| FSt   | value is either positive or negative and, depending on parameter FPt, can be either the absolute temperature or                          | -50150    | 6.0 °C/°F       |
|       | the temperature relative to the set point.                                                                                               |           |                 |
| Fdt   | Fan activation delay after a defrosting cycle.                                                                                           | 0250      | 0 min           |
| dt    | Drip time.                                                                                                    | 0250      | 0 min           |
| dFd   | Allows exclusion of the evaporator fans to be selected or not selected during defrosting. $y = yes$ ; $n = no$ .                         | n/y       | у               |
| F09   | Minimum setpoint for condenser fan speed.                                                                                                | -50.099.9 | 30.0 °C/bar     |
|       | Temperature difference for destratification fans. If the difference  Pb1-Pb3  as an absolute value (positive number)                     |           |                 |
| SFd   | is greater than SFd, the destratification fans are started. They switch off when  Pb1-Pb3  is less than SFd -diS                         | 099.9     | 4.0 °C/°F       |
|       | (destratification fans differential)                                                                                                    |           |                 |
| ЦЛІ   | Maximum temperature alarm. Temperature value (intended either as distance from set point or as an absolute                               | LAL 150   | 50 0 °C /°E     |
| TAL   | value based on Att) which, if exceeded in an upward direction, triggers the activation of the alarm signal.                              | LAL150    | 50.0 C/ F       |
| 1.41  | Low temperature alarm. Temperature value (intended as distance from the set point or as an absolute value based                          |           | 50 0 °C /°E     |
| LAL   | on Att) which, when exceeded downwards, triggers the activation of the alarm signal.                                                     | -30.0IIAL | -30.0 C/ T      |
| dAO   | Temperature alarm exclusion time after defrost.                                                                                          | 0999      | 60 min          |
| tA0   | Time delay for temperature alarm indication. Refers to high/low temperature alarms only.                                                 | 0250      | 0 min           |
| CA1   | Calibration 1/2/2/4                                                                                                    |           |                 |
| CA2   | California ( $1/2/3/4$ .                                                                                                    | 120 120   | 0 °C /°F        |
| CA3   | Positive or negative temperature value added to the value read by probe PD1/2/3/4, according to the setting of                           | -12.012.0 | 0 (/ F          |
| CA4   | parameter "CA".                                                                                                    |           |                 |
|       | Display mode during defrost.                                                                                                    |           |                 |
|       | 0 = displays the temperature read by the room probe Pb1:                                                                                 |           |                 |
|       | 1 = locks the reading at the temperature value read by room probe Ph1 when defrosting starts and until the next                          |           |                 |
| ddL   | time the set noint value is reached:                                                                                                    | 0/1/2     | 1               |
|       | and the set point value is reached, $\frac{1}{2}$ during defrecting and until the part time the set point value is reached (or until ldd |           |                 |
|       | z = uisprays the laber user during demosting and until the next time the set point value is reached (of Until Loo<br>bas classed)        |           |                 |
|       | IIds eldpseu).<br>CONFIGUEATION NOTE: the instrument must be switched off and restarted each time these name terr                        | aromodif  | od.             |
| HUU   | Probe type selection $PTC/NTC \cap - PTC \cap 1 - NTC$                                                                                   |           | <b>:u.</b><br>1 |
| 1100  | Type of dehumidification $\Omega_{\pm}$ with dehumidification relay: $1 =$ with dehumidification relay $\pm$ compressor: $2 -$           | U/ I      | 1               |
| H09   | without dehumidification relay:                                                                                                    | 0/1/2     | 0               |
| H47   | Ph2 Evaporator probe presence $0 = \text{not present} \cdot 1 = \text{present}$                                                          | 0/1       | 1               |
|       |                                                                                                    | V/ 1      |                 |

# THE INSTRUMENT ENABLES MODIFICATION OF OTHER PARAMETERS DIVIDED INTO USER LEVEL (USr) and INSTALLER LEVEL (InS)

#### How to modify other parameters

Installer (InS) level access - User level access is similar:

Procedure applies only to more advanced applications. In this case the parameters are arranged in folders (Compressor / Defrost / Fans etc)

1) Press and hold the SET key for 3 seconds until the display shows PAr / Lite

- 2) Use the UP & DOWN keys to select the parameter level concerned (Usr or Ins)
- 3) Press and release the SET key once more. The display will show the first folder
- 4) Press and release the SET key once more. The upper display will show the first parameter in the folder, the lower display will indicate the current parameter value
- 5) Using the UP & DOWN keys, find the parameter that you wish to modify
- 6) Press and release the SET key once more. The upper display will show the name of the blinking parameter
- 7) Use the UP & DOWN keys to adjust the parameter value
- 8) Press and release SET to save the parameter value
- 9) Return to step 5) or press ESC several times to return to the normal display

## **OPERATION IN DEFAULT CONFIGURATION**

The instrument is configured for negative cold. For positive cold, disable the evaporator probe Pb2 (set H42=0) and set relay OUT5 (parameter H25) = 6 (STANDBY) or 0 (DISABLED) to prevent continuous ventilation.

#### DEHUMIDIFICATION

Digital output OUT1 is configured as dehumidification relay. It switches on if the relative humidity is greater than the Humidity Setpoint SPH + dbH (intervention half-band, always positive) and switches off when the value is SPH. Dehumidification is activated by relay (H09=0).

SPH = 20.0°C Humidity Setpoint

dbH = 5.0°C intervention half-band, always positive

dFH = differential = 0 => dFH = dbH

#### HUMIDIFICATION

Digital output OUT2 is configured as humidification relay. It switches on if the relative humidity is less than the Humidity Setpoint SPH - dbH (intervention half-band, always positive) and switches off when the value is SPH. Humidification is disabled during defrost (dEH=0). **NOTE:** 

• Humidification and dehumidification are in Neutral Zone mode (H05=nE)

• Humidification and dehumidification are disabled during defrost (dEH=0)

### HEATING

Digital output OUT3 is configured as heating relay. It is activated in Neutral Zone mode (H07=1). **Heating mode:** 

It switches on if the temperature is less than the Heating Setpoint StH - db (intervention half-band, always positive) and switches off when the value is StH.

StH = 0.0°C Heating Setpoint

db = 2.0°C temperature intervention half-band, always positive

diH = differential = 0 diH = db

### Cooling mode:

It switches on if the temperature is greater than the Cooling SetPoint SEt + db (intervention half-

band, always positive) and switches off when the value is SEt+db-diF. SEt =  $20.0^{\circ}$ C Cooling SetPoint; db =  $2.0^{\circ}$ C temperature intervention half-band, always positive diF = differential = 2.0

## COMPRESSOR

Digital output OUT4 is configured as compressor relay. The compressor is active if the cold room temperature detected by Pb1 exceeds the value of SP1 + differential diF. The compressor stops if the cold room temperature detected by Pb1 falls below the SP1 value. The instrument includes compressor on/off protection\*

### **EVAPORATOR FANS**

Digital output OUT5 is configured as evaporator fan relay and is activated in the required cases, according to delays and parameter settings\*

#### Default fan settings

dt = 0 min. drip time; dFd = Y. Fans off during defrosting

### LIGHT

Digital output OUT8 is configured as light relay. The light is activated by pressing and holding the LIGHT key (G).

Since digital input D.I. 1 is configured as door switch, relay OUT8 (light) is activated when the door is opened. The light also switches on with the instrument in standby\*.

#### **CONDENSER FANS**

Probe Pb4 is configured as NTC condenser fan temperature probe. It is adjusted according to the temperature of the probe (see parameter F02=1) in cooling mode (see parameter F01=C). The condenser fan functions independently from the compressor, e.g. the fan is on even if the compressor is off (see parameter F16=1)

Note: Analogue output AO is enabled as 0-10V output (F00=4) for piloting an external fan module.\*

### AUXILIARY (AUX1/2) - ventilation fans

Digital output OUT6 is configured as ventilation fans relay. The auxiliary output is activated manually by pressing and releasing the AUX1-2 key (H)\*

### AUXILIARY (AUX1/2) - destratification fans

Digital output OUT7 is configured as destratification fans relay.

The auxiliary output is activated manually by pressing and releasing the AUX1-2 key (H). To prevent stratification, e.g. when hot air inside the room rises to the ceiling and cold air falls to the floor, use probe Pb3 as a stratification probe, positioning it in accordance with the room probe wiring (one near the ceiling, the other near the floor). The fans switch on if Pb1-Pb3 as an absolute value (positive value) is greater than the SFd "difference" value and switch off after SFd-diS temperature differential.

SFd =  $4.0^{\circ}$ C difference to be compared with |Pb1-Pb3| diS =  $1.0^{\circ}$ C differential

### MINIMUM / MAXIMUM PRESSURE SWITCH

Digital input D.I. 3 is configured to manage the minimum pressure switch (low pressure) Digital input D.I. 4 is configured to manage the maximum pressure switch (high pressure) Pressure switch setting (default)

PEn = 15. Maximum number of low/high pressure error messages

PEi=99 min. The time interval, in minutes, for counting errors indicated by PEn. If during this interval the number of responses from the pressure switch exceeds the indicated threshold, the instrument will report a pressure switch error and power to the compressor, defrost and fans will be cut off. See Alarms Table\* \*FOR MORE INFORMATION READ the manual, p/n 9MA10024

## **CLIMATE PROFILES**

## **LED Climate Profiles**

| STEP | colour | ON                                                                                                    | BLINKING                                                                                  | OFF                                                                              |
|------|--------|----------------------------------------------------------------------------------------------------|-------------------------------------------------------------------------------------------|----------------------------------------------------------------------------------|
|      |        | individual LED ON:<br>STEP in progress                                                                       | individual LED:<br>duty cycle (STEP) not started<br>Note: only one LED can be<br>blinking | individual LED:<br>duty cycle (STEP) not started                                 |
| 18   | green  | LED 1,2,, n (n=2,7) ON:<br>Climate profile consisting of 2,3,,7 STEPS<br>STEP 1,2,, n completed successfully |                                                                                           |                                                                                  |
|      |        | ALL LEDs ON:<br>Climate profile consisting of 1 or 8 STEPs:<br>Climate profile completed successfully        |                                                                                           | ALL LEDs OFF:<br>climate profile ready to start<br>individual LED: cycle STOPPED |

EWHT800LX manages curing cycles by means of climate profiles consisting of 8 STEPS.

Each STEP is defined by a set of 10 parameters.

The parameters determine STEP activation delays, duration, type of humidity and temperature regulation, setpoint for regulation, activation of relay AUX1/2 and procedures for completing one STEP and switching to the next.

By default, regulation is disabled and the setpoints are all zero. The auxiliary relay is enabled The climate profile START or STOP command is activated by briefly pressing the START/STOP RESET key (E).

The climate profile RESET command is activated by pressing and holding the START/STOP RESET key (E).

#### Example

3-STEP climate profile and temperature/humidity regulation in Neutral Zone mode. The first STEP starts with a delay while the others start on completion of the previous STEP. The Humidity Setpoint is fixed whereas the Temperature Setpoint is variable.

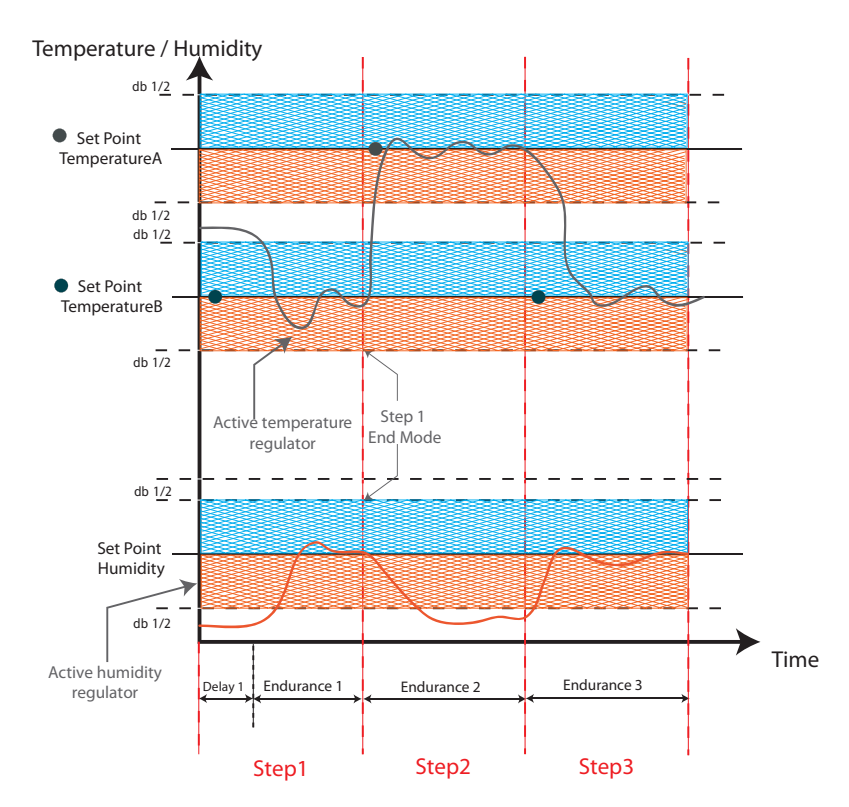

# SUPERVISION

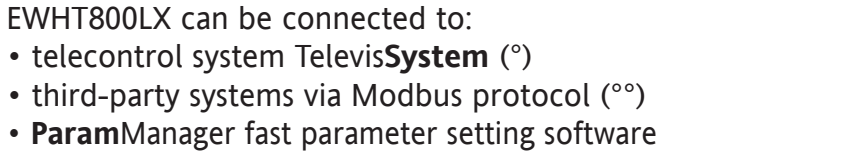

The connection can be made in 2 ways:

- 1) via TTL serial port. See Electrical Connections. Use the Bus**Adapter150** TTL- RS 485 interface module
- by direct RS-485 connection using the optional RS485/TTL plugin module (not included).
   See figure opposite.

In both cases, use a RS485/RS232-USB PC **interface** converter and the required software licence.

- (°) To configure the instrument for this purpose, open the file identified by the label "Add" and use parameters "dEA" and "FAA\*
- (°°) To configure the instrument for this purpose, open the file identified by the label "Add" and use parameters "dEA", "FAA", "PtY"\*

\*FOR MORE INFORMATION READ the manual, p/n 9MA10024

## ALARMS AND TROUBLESHOOTING

#### How to display the alarms

- 1) Press and release the UP key. The upper display will always show the label ALr. The lower display will show:
- nOnE if no alarms active
- SYS to indicate system alarms see Alarms Table
- HACP to indicate HACCP alarms see HACCP alarms
- 2) Using the UP & DOWN keys, find the type of alarm that you want to check

### System alarms

The upper display will show the label ALr, the lower display will indicate the alarm code

- see Alarms Table
- Using the UP & DOWN key, scroll the other alarms
- Press the ESC key to return to the previous alarm code, press the ESC key several times (or keep it pressed) to return to the normal display

### HACCP ALARMS

The instrument logs high and low temperature alarms for the cold room probe, as well as any power failures. The alarm types and the duration and start time of the alarm itself will be displayed in the alarms folder ALr. It is possible to disable the recording of alarms and/or resetting of HACCP alarms. See Functions Menu.

FOR MORE INFORMATION READ the manual, p/n 9MA10024

Analogue Dutput - AO 0...20mA GN 4..20mA GN

39 40 41

25-485

485+ 185-ND

39 40 41 45 46 47

RS 485

Copy

66

Bus dapte

....

TTL

000

Kevboard

## ALARMS TABLE

| This section lists alarms associated with the default configuration of the instrument. For a description of alarms relating to custom config | ura |
|----------------------------------------------------------------------------------------------------|-----|
| tions, refer to the user manual or contact Eliwell Technical Support                                                                         |     |

| Folder | Cause                                                                                                    | Effects                                                                                                    | Remedy                                                                                                    |
|--------|----------------------------------------------------------------------------------------------------|----------------------------------------------------------------------------------------------------|----------------------------------------------------------------------------------------------------|
| E1*    | <ul> <li>Pb1 room probe faulty</li> <li>measured values are outside operating range</li> <li>probe faulty/short-circuited/open</li> </ul>                                                                                                    | <ul> <li>Label E1 displayed</li> <li>Min/max alarm regulator disabled</li> <li>Compressor operation based on parameters "Ont" and "OFt" if set for duty cycle.</li> </ul> | <ul> <li>Check probe type NTC/PTC (see H00)</li> <li>Check the probe wiring</li> <li>Replace probe</li> </ul>         |
| E2*    | <ul> <li>Pb2 defrost probe faulty</li> <li>measured values are outside operating range</li> <li>probe faulty/short-circuited/open</li> </ul>                                                                                                    | <ul> <li>Label E2 displayed</li> <li>The Defrost cycle will end due to time-out<br/>(Parameter "dEt")</li> </ul>                                                          | <ul> <li>Check probe type NTC/PTC (see H00)</li> <li>Check the probe wiring</li> <li>Replace probe</li> </ul>         |
| E3*    | Pb3 destratification fan probe faulty                                                                                                    | <ul> <li>Label E3 displayed</li> <li>Fans remain ON for time SOn</li> <li>Fans remain OFF for time SOF</li> </ul>                                                         | Set parameters SOn and SOF to switch the fans ON/OFF in duty cycle mode                                               |
| E4*    | <ul> <li>Pb4 NTC condenser fan probe faulty</li> <li>Measured values are outside operating<br/>range</li> <li>Probe faulty/short-circuited/open</li> </ul>                                                                                          | <ul> <li>Label E4 displayed</li> <li>Condenser fans ON depending on F16 and<br/>F20 parameters</li> </ul>                                                                 | <ul> <li>Check probe type NTC/PTC (see H00)</li> <li>Check the probe wiring</li> <li>Replace probe</li> </ul>         |
| E5*    | Pb5 Humidity probe / pressure transducer faulty                                                                                                    | <ul> <li>E5 label shown on lower display</li> <li>The upper display will show the value read<br/>by the room probe except in the case of<br/>probe errors</li> </ul>      | <ul> <li>Check probe type (H45)</li> <li>Check wiring (2, 3, 4, 5-wire probe)</li> <li>Replace probe</li> </ul>       |
| AL1    | <ul> <li>Pb1 LOW temperature alarm</li> <li>value read by Pb1 &lt; LAL after time of<br/>"tAO".</li> </ul>                                                                                                    | <ul> <li>Recording of label AL1 in folder ALr</li> <li>No effect on regulation</li> </ul>                                                                                 | Wait for the temperature value<br>read by Pb1 to come back above<br>LAL+AFd                                           |
| AH1    | <ul> <li>Pb1 HIGH temperature alarm</li> <li>value read by probe Pb1 &gt; HAL after<br/>time of "tA0".</li> </ul>                                                                                                    | <ul> <li>Recording of label AH1 in folder ALr</li> <li>No effect on regulation</li> </ul>                                                                                 | <ul> <li>Wait until temperature value read by<br/>Pb1 returns below HAL-AFd</li> </ul>                                |
| AL3    | Pb3 LOW temperature alarm<br>• value read by Pb3 < LAL with<br>PbA=1,2*<br>• value read by Pb3 < SA3 with PbA=3<br>and dA3<0**<br>*after delay equal to tA0<br>** after delay equal to tA3                                                          | <ul> <li>Recording of label AH3 in folder ALr</li> <li>No effect on current regulation</li> </ul>                                                                         | • Wait for the temperature value read<br>by Pb3 to come back below:<br>LAL+AFd with PbA = 1,2<br>SA3+ dA3  with PbA=3 |
| AH3    | <ul> <li>Pb3 HIGH temperature alarm</li> <li>value read by Pb3 &gt; HAL with</li> <li>PbA=1,2*</li> <li>value read by PB3 &gt; SA3 with PbA=3<br/>and dA3&gt;0**</li> <li>*after delay equal to tA0</li> <li>** after delay equal to tA3</li> </ul> | <ul> <li>Recording of label AH3 in folder ALr</li> <li>No effect on current regulation</li> </ul>                                                                         | • Wait for the temperature value read<br>by Pb3 to come back below:<br>HAL-AFd with PbA = 1,2<br>SA3-dA3 with PbA=3   |
| LrH    | Pb5 LOW humidity alarm<br>• value read by Pb5 < LHA<br>*after delay equal to AOH                                                                                                    | <ul> <li>Recording of label LrH in folder ALr</li> <li>No effect on regulation in progress</li> </ul>                                                                     | • Wait until humidity value read by Pb5 returns below LHA+AdH                                                         |
| HrH    | <ul> <li>Pb5 HIGH humidity alarm</li> <li>value read by Pb5 &gt; HHA</li> <li>*after delay equal to AOH</li> </ul>                                                                                                    | <ul> <li>Recording of label HrH in folder ALr</li> <li>No effect on regulation in progress</li> </ul>                                                                     | • Wait until humidity value read by Pb5 returns below HHA-LdH                                                         |

| Folder  | Cause                                                                                                    | Effects                                                                                                    | Remedy                                                                                                    |
|---------|----------------------------------------------------------------------------------------------------|----------------------------------------------------------------------------------------------------|----------------------------------------------------------------------------------------------------|
| Ad2     | • End of defrost cycle due to time-out<br>rather than due to defrost end tempe-<br>rature being read by the defrost probe                    | • Recording of label Ad2 in folder ALr                                                                             | • Wait for the next defrost cyc automatic return                                                                                                    |
| EA      | • activation of digital input (set as exter-<br>nal alarm). See param. H11H14                                                                | <ul> <li>Registration EA label in the ALr folder</li> <li>Controller shutdown (see section rLO/dOA/PEA)</li> </ul> | <ul> <li>in case of alarm silenced, th<br/>controllers remain shutdown<br/>the next deactivation of the d<br/>input.</li> <li>wait for next deactivation o<br/>digital input.</li> </ul> |
| OPd     | <ul> <li>Activation of digital input (configured as door switch) See param. H11H14</li> <li>Depends on delay set by parameter td0</li> </ul> | <ul> <li>Recording of label OPd in folder ALr</li> <li>Regulator blocked (see para. dOA/PEA)</li> </ul>            | <ul> <li>Close door</li> <li>Depends on delay set by par<br/>OAO</li> </ul>                                                                                                    |
| L01L15* |                                                                                                    |                                                                                                    |                                                                                                    |

|                                                                            |                                                                                                    |                                                                                                    | digital input.                                                                                                    |
|----------------------------------------------------------------------------|----------------------------------------------------------------------------------------------------|----------------------------------------------------------------------------------------------------|----------------------------------------------------------------------------------------------------|
| OPd                                                                        | <ul> <li>Activation of digital input (configured as door switch) See param. H11H14</li> <li>Depends on delay set by parameter td0</li> </ul> | <ul> <li>Recording of label OPd in folder ALr</li> <li>Regulator blocked (see para. dOA/PEA)</li> </ul>                                                                    | <ul> <li>Close door</li> <li>Depends on delay set by parameter<br/>OAO</li> </ul>                                                                                        |
| L01L15*<br>H01H15*<br>*PEn para-<br>meter value<br>(default 15,<br>max 99) | LOW and HIGH pressure warning (min/<br>max pressure switch)                                                                                  | <ul> <li>minute count start defined by parameter</li> <li>PEi</li> <li>no effect on current regulation</li> </ul>                                                          | <ul> <li>Wait for the time interval defined by<br/>PEi (automatic reset) to elapse</li> <li>If PEn appear during the PEi interval<br/>see LPA/HPA</li> </ul>             |
| LPA                                                                        | LOW pressure alarm<br>(minimum pressure switch)                                                                                              | <ul> <li>Recording of label LPA in folder ALr</li> <li>Current regulation blocked (compressor, defrost and fans)</li> <li>The standby relay will be deactivated</li> </ul> | <ul> <li>Switch the device off and back on again (manual reset)</li> <li>The pressure switch alarms can be reset manually from the functions menu (label rPA)</li> </ul> |
| НРА                                                                        | HIGH pressure alarm<br>(high pressure switch)                                                                                                | <ul> <li>Recording of label HPA in folder ALr</li> <li>Current regulation blocked (compressor, defrost and fans)</li> <li>The standby relay will be deactivated</li> </ul> | <ul> <li>Switch the device off and back on again (manual reset)</li> <li>The pressure switch alarms can be reset manually from the functions menu (label rPA)</li> </ul> |
| E10                                                                        | Clock alarm<br>clock faulty or battery low                                                                                                   | • Functions associated with clock not present                                                                                                    | • contact Eliwell Technical Customer<br>Support                                                                                                    |
|                                                                            |                                                                                                    |                                                                                                    |                                                                                                    |

ALL ALARMS:

• Alarm icon permanently on (including pressure switch warnings)

• Press any key to silence the alarm, the LED changes from a steady light to a blinking light. Please note: the buzzer will be deactivated while the alarm relay remains active

\* E1-E2-E3-E4: If simultaneous they will be shown alternately on the display at a frequency of 2 seconds. E5 shown permanently on lower display

### **TECHNICAL SUPPORT**

## Please have the following information available when contacting Eliwell Technical Support:

- IdF firmware version (e.g. 389)
- rEL firmware version release (e.g. 1,2,...)
- tAb map code
- Ht instrument model (e.g. 800)
- To obtain this information:
- Press and release the DOWN / INFO key
- Press and release the DOWN key once more to display other information about the instrument
- Press the ESC key to return to the normal display

## **TECHNICAL DATA**

| DESCRIPTION                    |                                                                                                   |                                |                     |                   |                    |                                 |
|--------------------------------|---------------------------------------------------------------------------------------------------|--------------------------------|---------------------|-------------------|--------------------|---------------------------------|
| Front panel                    | IP54                                                                                              |                                |                     |                   |                    |                                 |
| Container                      | Bayblend FR 110                                                                                   |                                |                     |                   |                    |                                 |
| Dimensions                     |                                                                                                   |                                | front 210x245       | mm, depth 90n     | nm                 |                                 |
| Mounting                       | wall mounting (ce                                                                                 | ntre distance of hol           | es A-B 181.0 mm; ł  | noles C-D 196.5 r | nm. See Mechani    | cal Installation paragraph)     |
| Connections                    | • re                                                                                              | emovable screw te              | erminals for serial | port RS-485, d    | igital and analog  | gue inputs                      |
|                                | • removable screw or FASTON terminals for power supply and digital relay outputs (see Wiring Diag |                                |                     |                   |                    | s (see Wiring Diagrams)         |
|                                | internal housing for door lock disconnecting switch, remote control switch, etc.                  |                                |                     |                   |                    |                                 |
|                                | WARNING: do not exceed the amperage limits specified on the door lock disconnector markings       |                                |                     |                   |                    | onnector markings               |
| Operating temperature          |                                                                                                   |                                | -5°C.               | +50°C             |                    |                                 |
| Storage temperature            |                                                                                                   |                                | -20°C               | +85°C             |                    |                                 |
| Operating and storage humidity |                                                                                                   |                                | 1090% RH I          | non-condensin     | g                  |                                 |
| Display range                  | •-501                                                                                             | 110 °C (NTC) / -55?            | 150°C (PTC) withou  | ut decimal poin   | t, on display wit  | h 3 digits + sign               |
|                                |                                                                                                   |                                | • 02000             | ) (420mA)         |                    |                                 |
| Analogue Inputs                |                                                                                                   | •4 N                           | TC inputs . PTC se  | lectable by para  | ameter H00         |                                 |
|                                | • 1 current input 420mA                                                                           |                                |                     |                   |                    |                                 |
| Digital inputs                 |                                                                                                   | 4 voltage-free                 | digital inputs cor  | nfigurable by pa  | arameters H11      | .H14                            |
| Relay outputs                  | • 01                                                                                              | <b>JT1</b> output SPST 1       | /2HP 8(4)A 250V     | ~                 | • OUT5 output      | t SPST 1HP 8(8)A 250V~          |
|                                | • <b>OUT2</b> output SPST 1/2HP 8(4)A 250V~                                                       |                                |                     |                   | • OUT6 output      | SPDT 1/2HP 8(4)A 250V~          |
|                                | • <b>OUT3</b> output SPST 1/2HP 8(4)A 250V~ • <b>OUT7</b> output SPDT 1HP 8(8)A 250V~             |                                |                     |                   |                    |                                 |
|                                | • <b>OIIT4</b> output SPST 2HP 12(12)A 250V~<br>• <b>OIIT8</b> output SPST 1HP 8(8)A 250V~        |                                |                     |                   |                    |                                 |
| Analogue Output                |                                                                                                   | 1 configurable analogue output |                     |                   |                    |                                 |
|                                | Type                                                                                              | Start of                       | Full scale          | Resolution        | Accuracy           | Permissible                     |
|                                |                                                                                                   | scale range                    | range               |                   |                    | load                            |
|                                | PWM                                                                                               | -                              | -                   | 1% e.o.s.         |                    | louu                            |
| Analogua Output Tabla          | 020mA                                                                                             | 0                              | 20                  | 170 210151        | +1%eos             | 500 Ohm                         |
| nalogue Output Table           | 420mA                                                                                             | 4                              | 20                  | 0.1% e o s        | <u> </u>           | 500 Ohm                         |
|                                | 0-10V                                                                                             | 0                              | 10                  | 0.170 0.0.5.      |                    | 55mA minimum load               |
|                                |                                                                                                   |                                |                     |                   |                    | resistance 180 Ohm              |
|                                | Digital output                                                                                    | -                              | -                   |                   |                    |                                 |
| Buzzer                         |                                                                                                   |                                | only on models w    | here this is pro  | vided              |                                 |
| Serials                        | <ul> <li>1 TTL por</li> </ul>                                                                     | t for connection to            | o Copy Card         | • 1 RS-485 se     | rial port for conn | ection to Televis <b>System</b> |
|                                | • 1 TTL port for connection to Televis <b>System</b> (use with optional plug-in module)           |                                |                     | lug-in module)    |                    |                                 |
| Accuracy                       |                                                                                                   | b                              | etter than 0.5% o   | f end of scale +  | -1 digit           |                                 |
| Resolution                     | N                                                                                                 | NTC, PTC: 0,1 °C fu            | ull range • 420m    | nA : 1 digit (ndt | = 0) / 0.1 digit   | (ndt=1)                         |
| Power draw                     | 15W                                                                                               |                                |                     |                   |                    |                                 |
| Power supply                   | 100-240V~ ± 10% 50/60Hz                                                                           |                                |                     |                   |                    |                                 |

## WARNINGS

**Important! Make sure the machine is switched off before working on the electrical connections.** The instrument is equipped with:

• Removable screw terminals: for connecting electric cables of 2.5 mm<sup>2</sup> maximum cross-sec-

tion (one wire per terminal in the case of power connections): for the capacity of the terminals, see the label on the instrument. The relay outputs are voltage free: they are indicated on the board with the letters COM for Common, NO for Normally Open and NC for Normally Closed contact. When current exceeds 8A on relay outputs,  $2 \times 2.5$ mm<sup>2</sup> cables (2 fastons) must be run out for each individual contact to ensure the temperature of the cables does not exceed 85°C.

• Fastons: single row of fastons in series. Do not exceed the maximum permitted current; for

higher loads, use a contactor with sufficient power capacity. Make sure that power supply is of the correct voltage for the instrument.

Probes have no connection polarity and can be extended using a normal bipolar cable (note that the extension of the probes influences the instrument's electromagnetic compatibility (EMC): take great care with the wiring). Probe cables, power supply cables and the TTL serial cables should be routed separately from power cables.

ISO14001

English

- Eliwell has held ISO 14000 certification for a number of years, thereby guaranteeing the effective application of its Environmental Management Policy. Eliwell is a member of the Italian Electrical Engineering Association (Comitato Elettro-tecnico Italiano) and makes an active contribution to regulatory development. This ensures that Eliwell technical developers benefit from excellent training in the fields of:
  - electrical safety
  - electromagnetic compatibility
  - respect for the environment

Eliwell wishes to share its commitment to environmental sustainability with its customers, by reducing its paper trail and providing online access to documentation. For further information, refer to the complete user manual which can be downloaded free of charge from the www.eliwell.it website.

#### **CONDITIONS OF USE - Permitted use**

For safety reasons, the device must be installed and used according to the instructions provided. In particular, parts carrying dangerous voltages must not be accessible in normal conditions.

The device must be adequately protected from water and dust with regard to the application, and must only be accessible using tools (with the exception of the front panel).

The device is suitable for use as a stand-alone unit and has been tested for safety aspects in accordance with harmonised European reference standards. It is rated:

- in terms of design, as an automatic electronic temperature controller for built-in or stand-alone installation
- in terms of automatic operating characteristics, as a type 1B controller
- in terms of software class and structure, as a class A device
- In terms of connection, as a device with flexible, external and removable cable with Y connection.
- device with pollution grade 2
- as a device with class D fire resistance
- overvoltage category grade II
- device made with class IIIa material
- ball test temperature: 80°C

#### Improper use

Any use other than that expressly permitted is prohibited.

Note that the relay contacts provided are of a functional type and subject to failure: any protection devices required by product standards, or suggested by common sense for obvious safety requirements, must be installed externally to the

instrument.

#### LIABILITY AND RESIDUAL RISKS

Eliwell Controls srl declines any liability for damage due to:

- installation/uses other than those expressly specified and, in particular, failure to comply with the safety requirements of established standards and/or instructions specified in this document
- use on panels that do not provide adequate protection against electric shocks, water or dust when assembled
- use on panels allowing access to dangerous parts without having to use tools
- tampering with and/or modification of the product
- installation/use on panels which are not compliant with current standards and regulations

#### DISCLAIMER

This document is the exclusive property of Eliwell and cannot be reproduced or circulated unless expressly authorised by Eliwell. Every care has been taken in preparing this document; nevertheless Eliwell declines any liability due to its use. The same applies to any person or company involved in the creation and preparation of this document. Eliwell reserves the right to make aesthetic or functional changes at any time without notice.

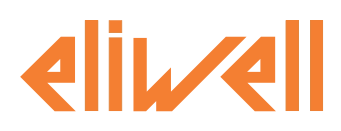

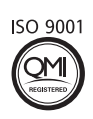

#### Eliwell Controls S.r.l.

Via dell' Industria, 15 Zona Industriale Paludi 32010 Pieve d' Alpago (BL) Italy Telephone +39 0437 986 111 Facsimile +39 0437 989 066

#### Sales:

+39 0437 986 100 (Italy) +39 0437 986 200 (other countries) saleseliwell@invensyscontrols.com

#### Technical helpline:

+39 0437 986 300 E-mail techsuppeliwell@invensyscontrols.com www.eliwell.it

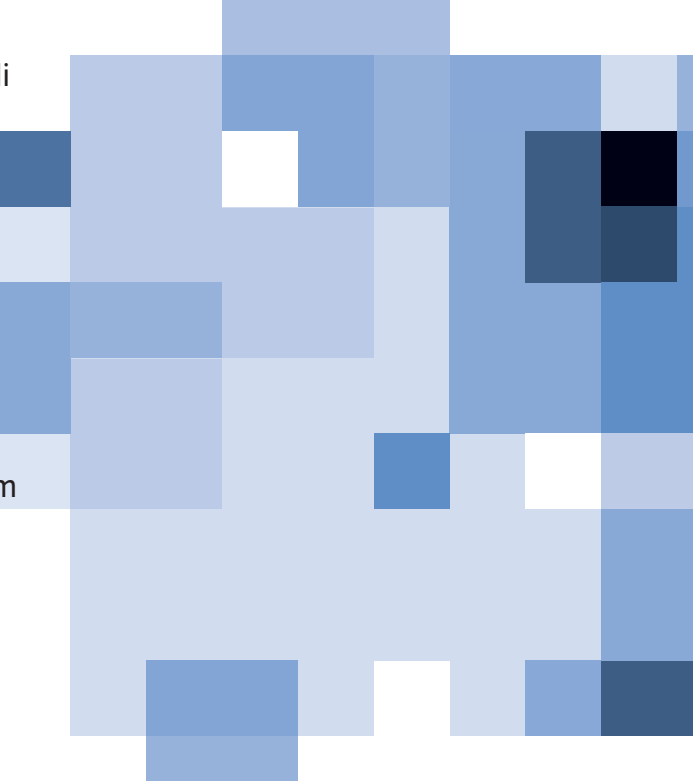